# WEBER STATE UNIVERSITY

# Wireshark: Are You Under Attack?

#### Kyle Feuz School of Computing

#### Introduction

- Download Wireshark and capture files
  - <u>https://www.wireshark.org/download.html</u>
  - <u>http://icarus.cs.weber.edu/~kfeuz/downloads/sai</u>
    <u>ntcon2016 captures.zip</u>
- Know the law (and company policy)
- Skills needed and skills covered

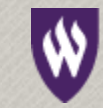

# Outline

- Introduction
- Where and How to sniff
- Having a baseline
- Finding the Needle
- Network Reconnaissance
- ARP/IP spoofing
- Malware/tool specific signatures
- Putting it all together

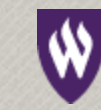

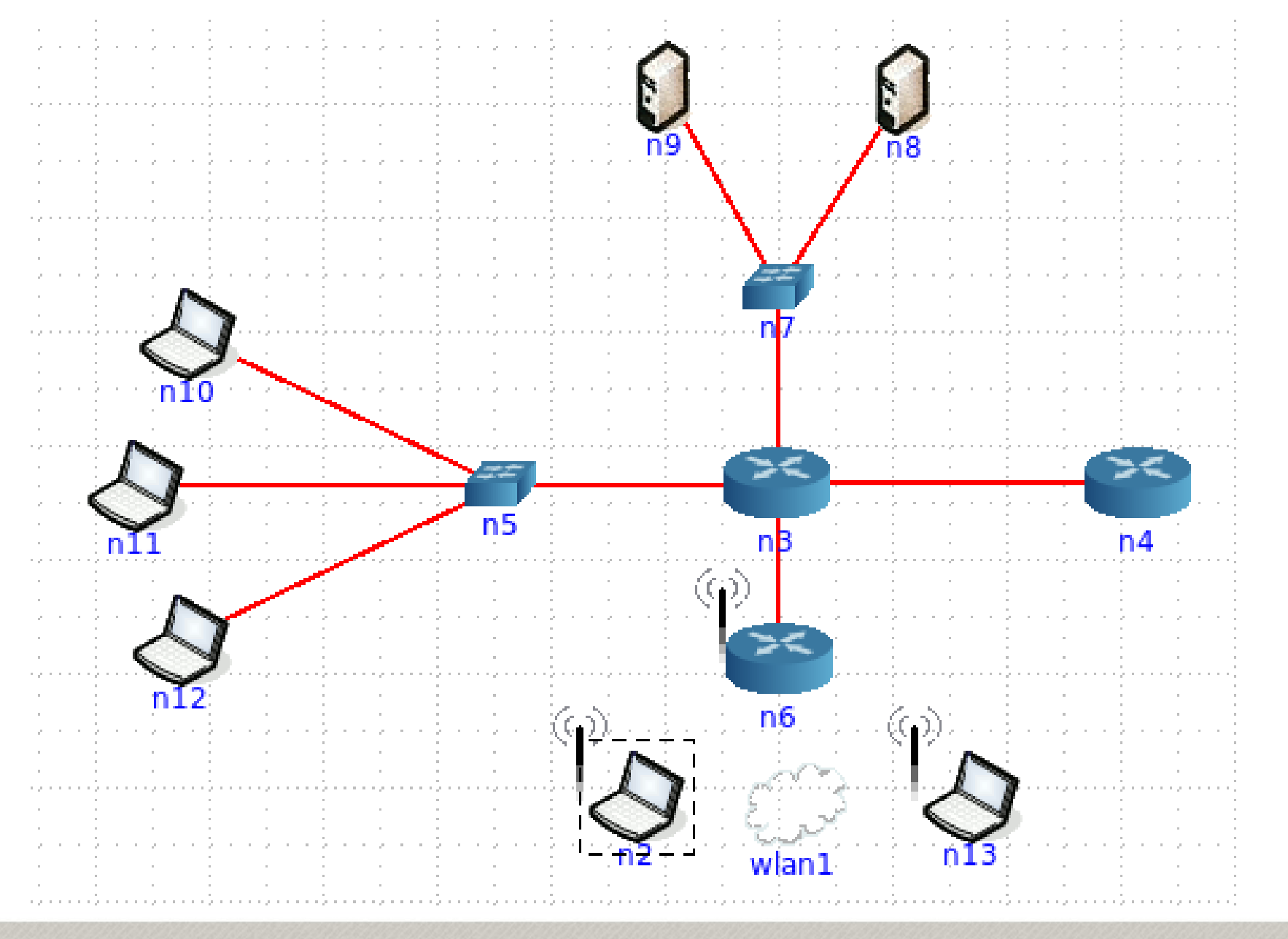

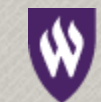

#### WEBER STATE UNIVERSITY

#### SSL Decryption

- Private key
- Symmetric key (SSLKEYLOGFILE)
- SSL Proxy (MITM)

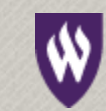

- Files
  - ssl\_saintcon
  - ssl\_saintcon\_key
  - ssl\_weber
  - ssl\_weber\_key

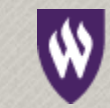

# Outline

- Introduction
- Where and How to sniff
- Having a baseline
- Finding the Needle
- Network Reconnaissance
- ARP/IP spoofing
- Malware/tool specific signatures
- Putting it all together

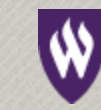

# Baselining

- What does "normal" look like
- Protocols used and percentage of traffic
- Common hosts and percentage of traffic
- Varies by network and over time

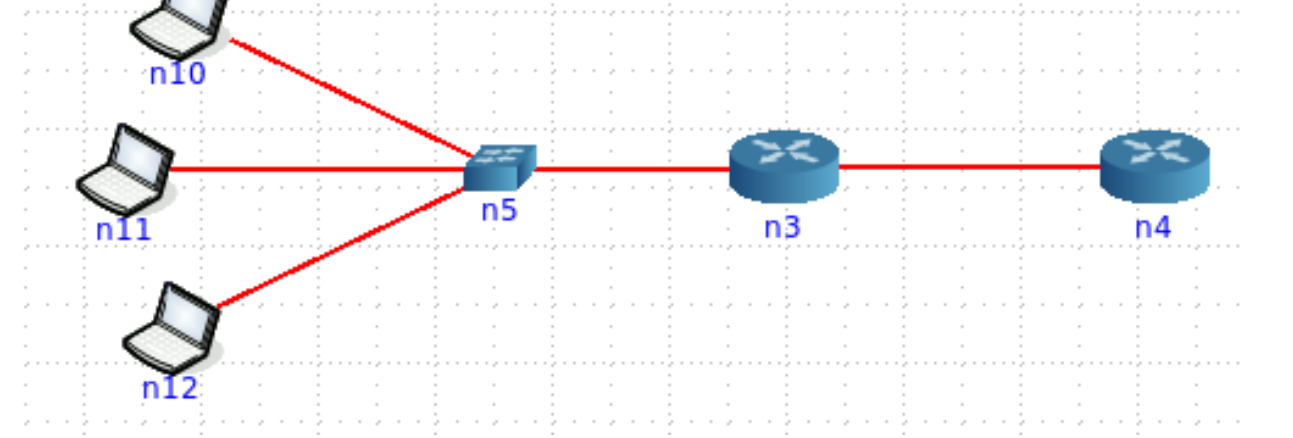

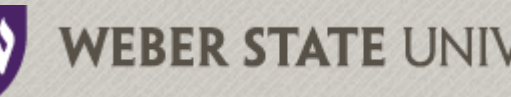

- Compare
  - baseline.pcapng
  - double\_time.pcapng

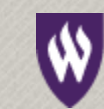

### Merge multiple files

- File -> Merge
- Drag-and-Drop
- Mergecap

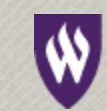

- Merge the files by appending
  - baseline.pcapng
  - double\_time.pcapng

- Merge the capture files by timestamp
  - NAT\_front.pcapng
  - NAT\_back.pcapng

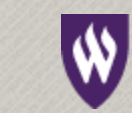

# Outline

- Introduction
- Where and How to sniff
- Having a baseline
- Finding the Needle
- Network Reconnaissance
- ARP/IP spoofing
- Malware/tool specific signatures
- Putting it all together

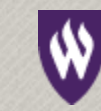

#### **Custom Profiles**

- Capture Filters
- Display Filters
- Coloring Rules
- Etc.

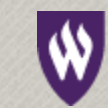

• Create a new profile for Demo

• Create a new profile for NetworkRecon

• Create a new profile for Spoofing Attacks

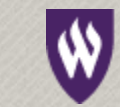

# Finding the Needle

- Capture filters
  - More efficient capture
  - Limit what is seen
  - Cannot recover what has been filtered
  - Use sparingly

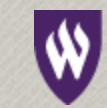

# Finding the Needle

- Display Filters
  - Limit packets currently displayed
  - Great for focusing
  - No efficiency boost
  - Can export packets
  - Use generously

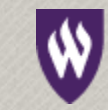

# **Display Filters**

- Presets
  - Using
  - Modifying
- Freeform
- Expression Builder
- Shortcut buttons
- IO Graphs

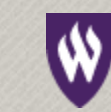

- Load baseline.pcapng
- Which host is an ssh server?
- What UDP protocols are used?
- Which IP address is associated with MAC Address: XXX

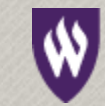

# Finding the Needle

- Coloring Rules
  - All data is still visible
  - Make certain data stand out or fade
  - Use Generously
  - Setup different configurations

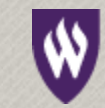

- Load baseline.pcapng
- Color all SSH traffic
- Color all traffic on port 443

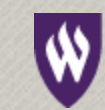

### Outline

- Introduction
- Where and How to sniff
- Having a baseline
- Finding the Needle
- Network Reconnaissance
- ARP/IP spoofing
- Malware/tool specific signatures
- Putting it all together

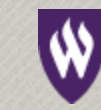

#### Network Reconnaissance

- Host Scanning
- Port Scanning
- OS Detection

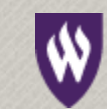

#### Host Scanning

- DNS
- ARP
- ICMP
- TCP/UDP

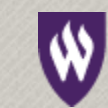

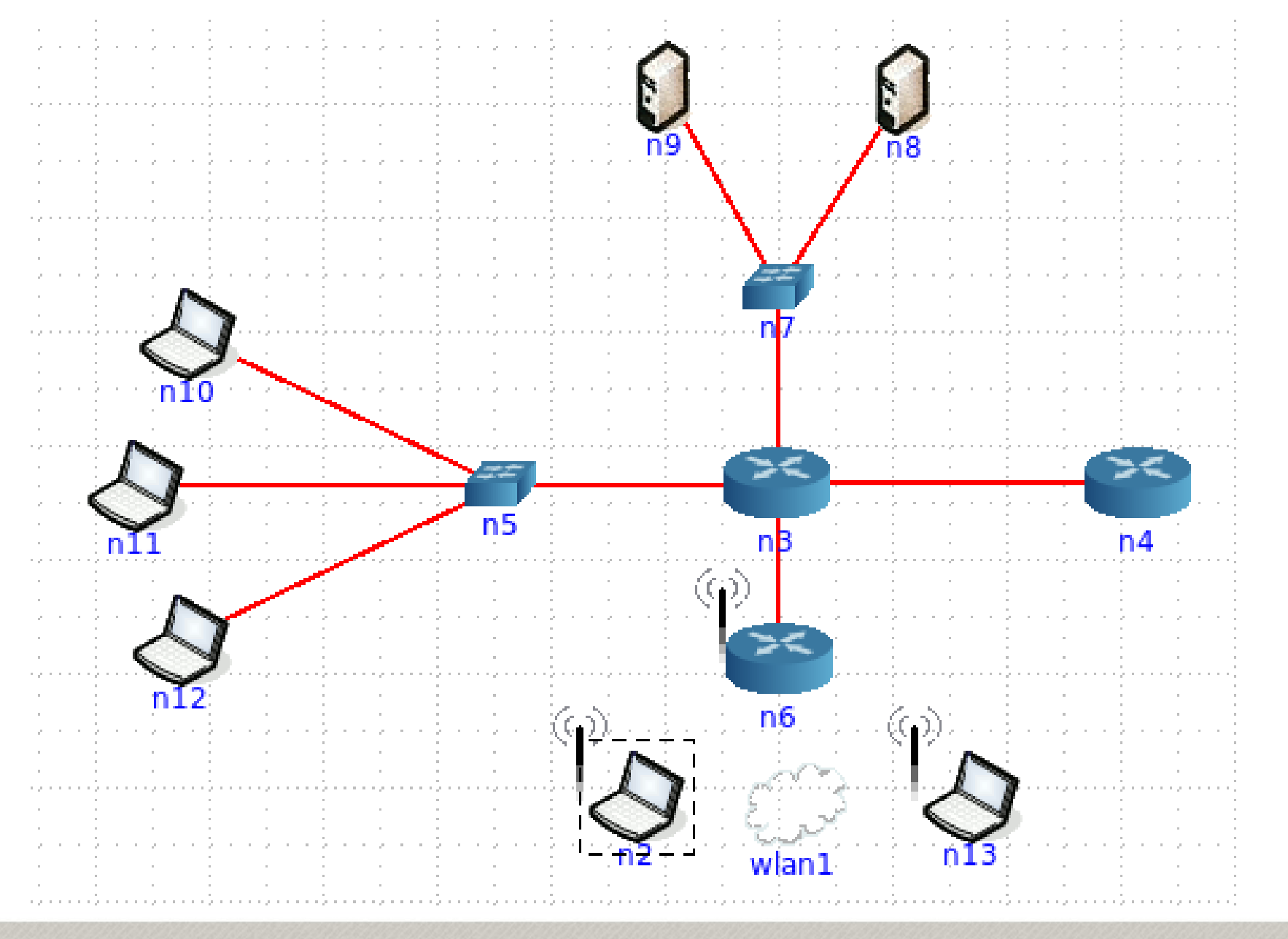

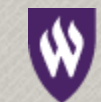

#### WEBER STATE UNIVERSITY

- Create coloring rules and filters
- Files
  - nmap\_sL\*
  - nmap\_sn\*
  - nmap\_external\_\*

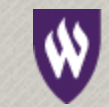

### Port Scanning

- Half-open
- Full-connect
- Null scan, Xmas, FIN, ACK scans

| Protocol | Port | Protocol | Port    |
|----------|------|----------|---------|
| FTP      | 21   | DNS      | 53      |
| SSH      | 22   | DHCP     | 67,68   |
| Telnet   | 23   | SNMP     | 161,162 |
| SMTP     | 25   | NetBIOS  | 137,139 |
| НТТР     | 80   |          |         |
| HTTPS    | 443  |          |         |

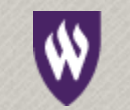

- Create coloring rules and filters
  - nmap\_half\*
  - nmap\_full\*
  - nmap\_null\*
  - nmap\_xmas\*
  - nmap\_fin\*
  - nmap\_ack\*
  - nmap\_udp\*

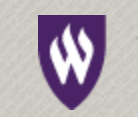

#### **OS** Detection

- OS respond differently to different packets
- ICMP type 8 no payload
- ICMP type 8 unusual code (i.e. non-zero)
- ICMP type 13, 15, 17
- TCP with unusual flag/option settings

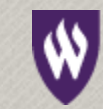

- Create coloring rules and filters
  - nmap\_os\*

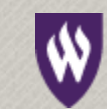

#### Others

- Traceroute
- Zombie scan
- IP Protocol scans

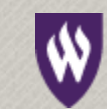

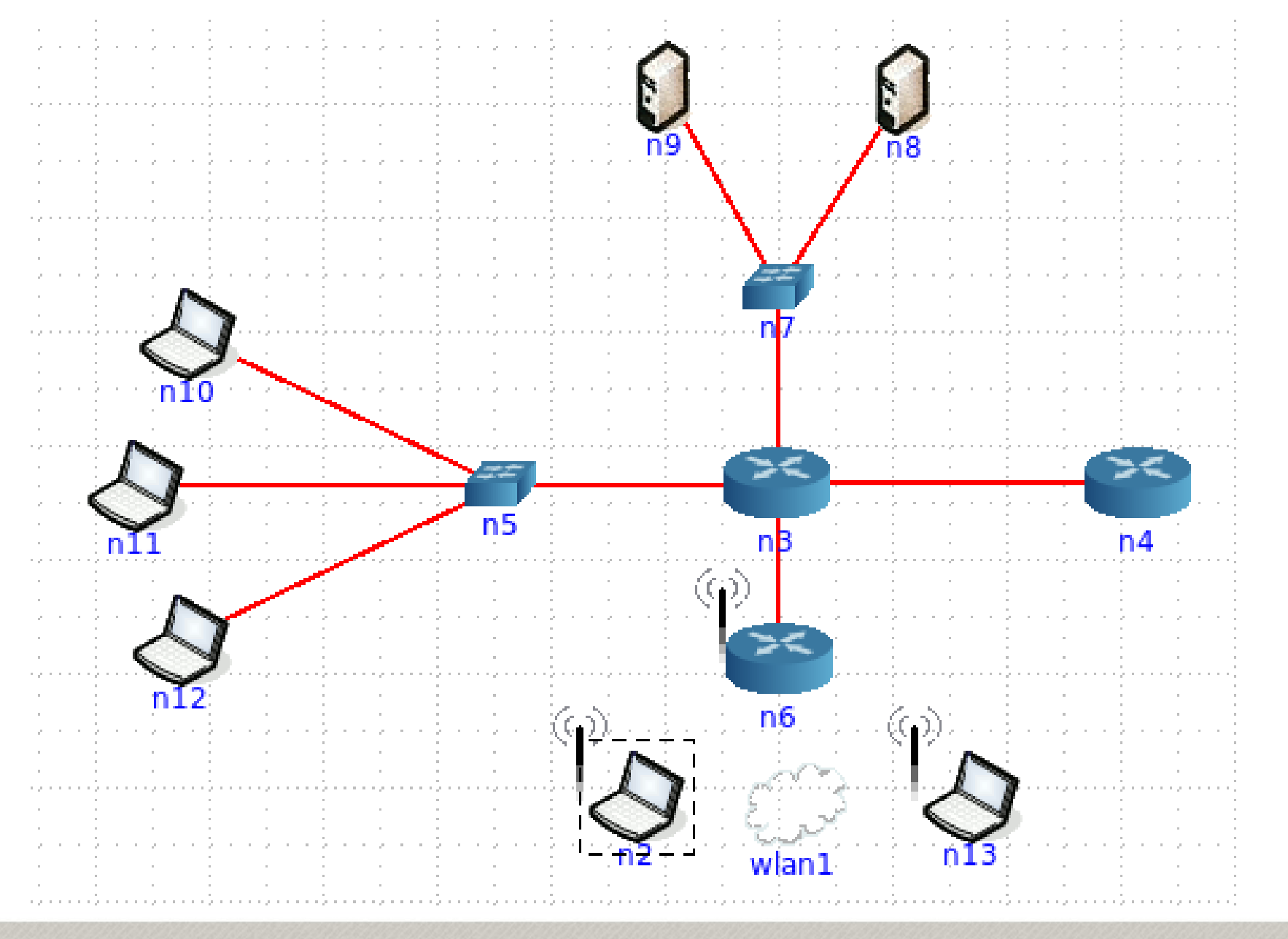

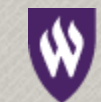

#### WEBER STATE UNIVERSITY

- Create Coloring Rules and Filters
  - nmap\_idle\*
  - nmap\_sO\*
  - traceroute\*

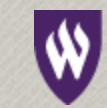

### Outline

- Introduction
- Where and How to sniff
- Having a baseline
- Finding the Needle
- Network Reconnaissance
- ARP/IP spoofing
- Malware/tool specific signatures
- Putting it all together

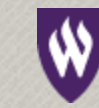

# **ARP** Spoofing

- Hide true source
- DOS
- MITM
- Force "Hub" behavior

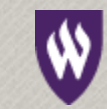

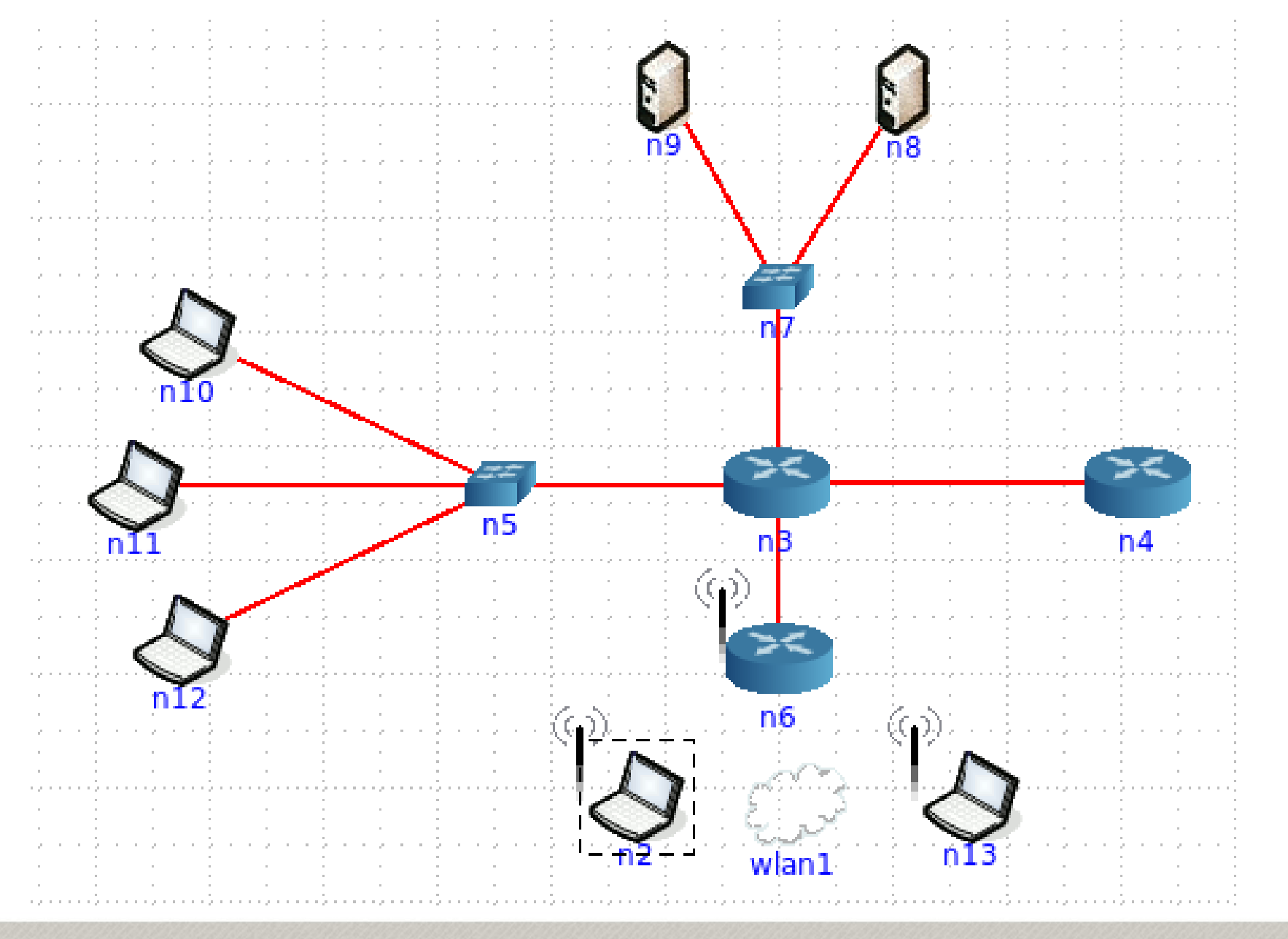

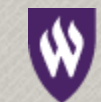

#### WEBER STATE UNIVERSITY

- Create coloring rules and filters
  - nmap\_spoofed\_mac
  - macof\_flood
  - arp\_poison

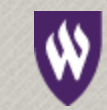

# **IP Spoofing**

- Hide true source
- DOS

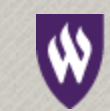

- Create coloring rules and filters
  - nmap\_idle
  - nmap\_spoofed\_ip

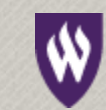

### Outline

- Introduction
- Where and How to sniff
- Having a baseline
- Finding the Needle
- Network Reconnaissance
- ARP/IP spoofing
- Malware/tool specific signatures
- Putting it all together

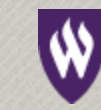

#### Scan/Probe Tools

- Nmap
- NetScanTools Pro
- Xprobe

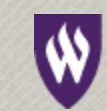

- Which tool was used?
  - Probe1.pcapng
  - Probe2.pcapng

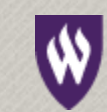

#### **IRC Bots**

- Standard IRC Ports
- Large number of DNS responses

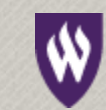

#### Heartbleed

- Malformed SSL Heartbeat message
- Payload length invalid

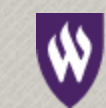

- Create coloring rules and capture filters
  - heartbleed\_encrypted
  - heartbleed\_decrypted

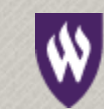

### Outline

- Introduction
- Where and How to sniff
- Having a baseline
- Finding the Needle
- Network Reconnaissance
- ARP/IP spoofing
- Malware/tool specific signatures
- Putting it all together

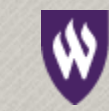

- Sharkfest 13 Challenges
  - -1 challengescan
  - -2 challengewhatsup
  - -4 challengeattack
  - -7 challengeboyscout

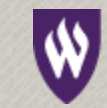

#### Thank You!

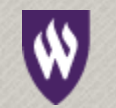

WEBER STATE UNIVERSITY